## How Do I Change My Major?

1. Go to http://m.4cd.edu (or use the InSite app) and sign in using your username and password.

- 2. Click on the "Graduation" tile or the "Education Plan" tile.
- 3. Select the "Change My Major" option.
- 4. Scroll down to "Manage Your Primary Major"
- 5. You will be able to see your listed current major. Beneath that, you will be able to see two drop down menus. The first menu allows you to select the college for which you wish to change your major—this is set to your home college by default. Choose your new major from the second menu, and then press the "Change Primary Major" button to complete the process.

Select a college, then select a primary major from the list and then click 'Change Primary Major'. Your current primary major(s) will be deactivated.

 Diablo Valley College
 ~

 -- Select a Primary Major - ~

Change Primary Major

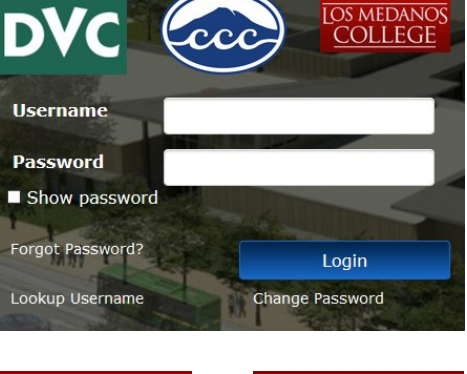

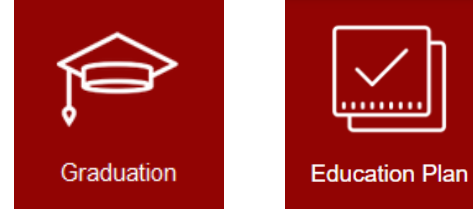

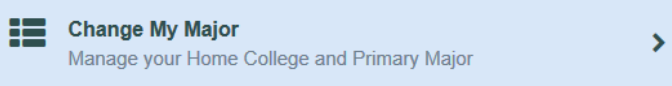

Manage Your Primary Major